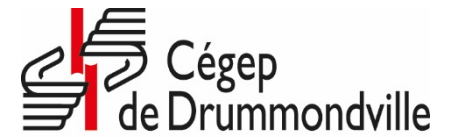

**Direction des affaires étudiantes et des communications** Service des affaires étudiantes

## PROCÉDURE CARTE ÉTUDIANTE NUMÉRIQUE

- 1. Accédez aux **Services Omnivox** sur le portail du Cégep de Drummondville en entrant votre numéro d'étudiant à sept (7) chiffres et votre mot de passe.
- 2. Sélectionnez « **Dossier personnel** » et cliquez sur « **Photo d'identité** ». La fenêtre « **Dossier personnel** » apparaîtra :
- 3. Cliquez sur « Transmettre votre photo d'identité ».

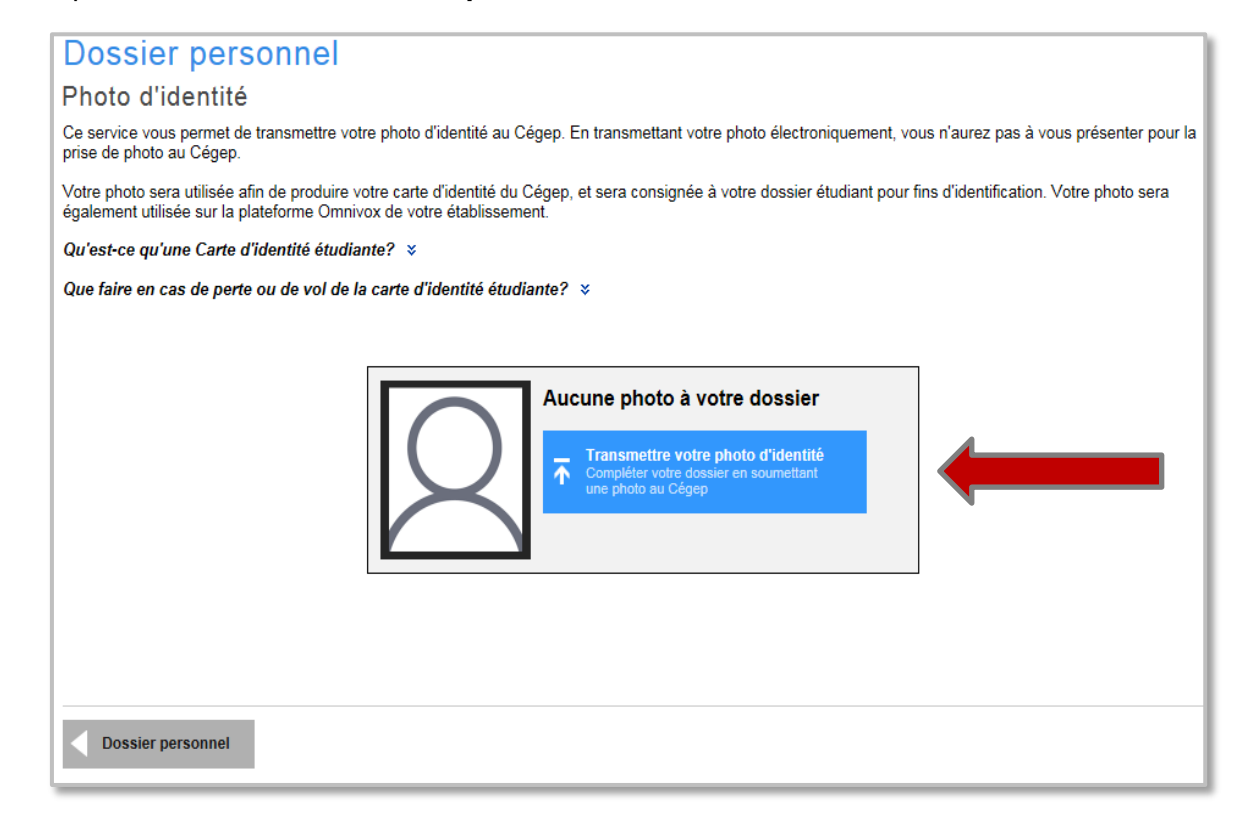

- Vous arriverez alors à l'étape 1 « Choisir une photo respectant les critères ». ATTENTION, il est <u>important</u> de bien lire les critères énumérés et de les respecter, sans quoi votre photo sera refusée et vous devrez retourner une nouvelle photo.
- 5. Procéder à la prise de votre photo et l'enregistrer dans vos documents.
- 6. À l'étape 2 « **Téléverser la photo choisie** », cliquer sur le bouton « **Parcourir** » et sélectionner votre photo. N'oubliez pas d'entrer une adresse courriel afin que l'on puisse vous joindre en cas de problème ou lorsque la photo sera acceptée. Cliquer sur « **Continuer** ».

## **Dossier personnel**

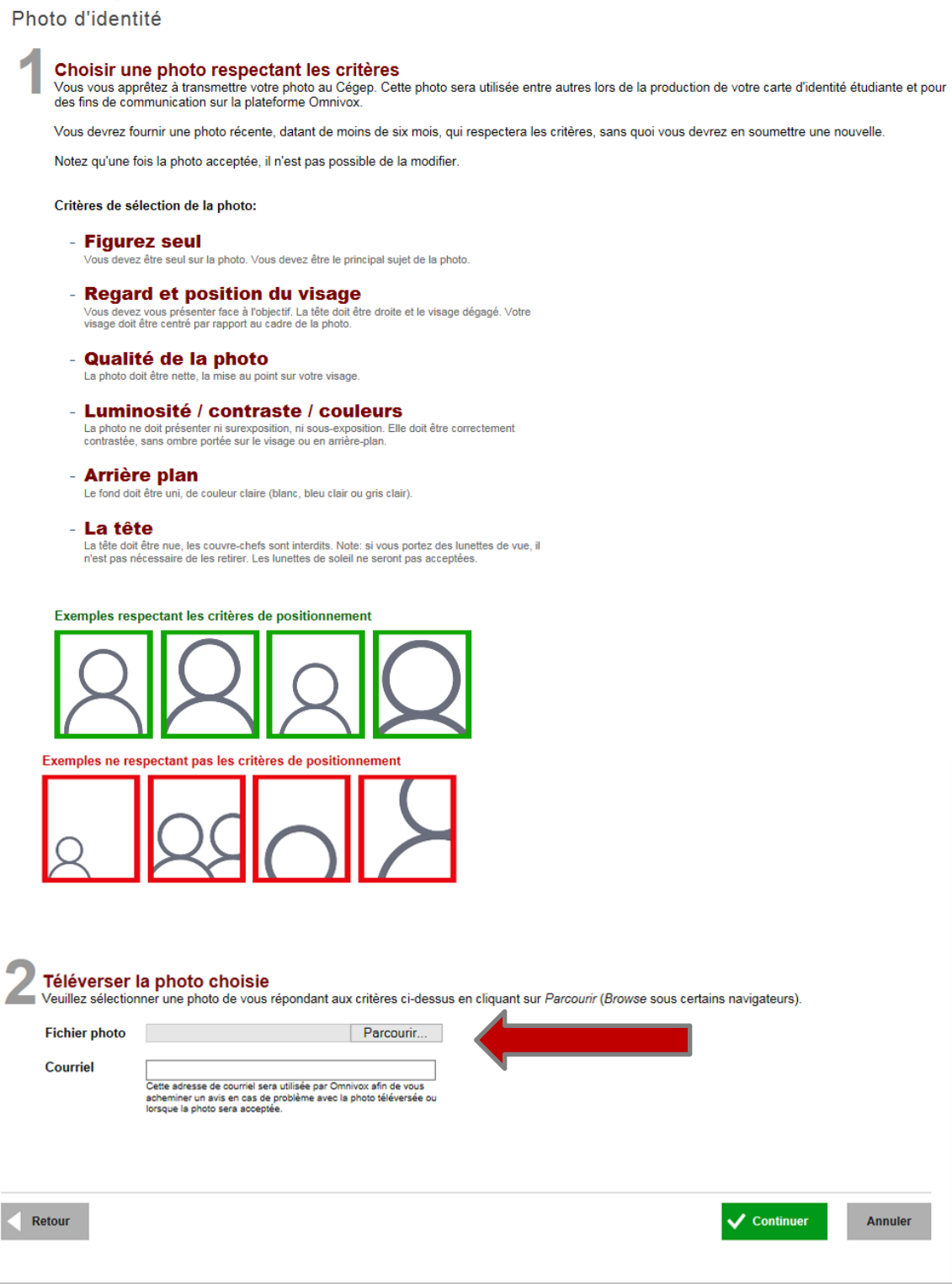

7. Par la suite, vous arriverez à l'étape 3 « Cadrer la photo en utilisant le gabarit ». Positionnez la photo correctement, s'il y a lieu, et cliquez sur « Continuer ».

| Dossier personnel         Photo d'identité         3 Cadrer la photo en utilisant le gabarit<br>Le gabarit ci-bas permet de redimensionner la photo selon les normes de la photo pour carte d'identité du Cégep.         Positionnez le cadre afin de respecter les critères de sélection indiqués<br>Pour déplacer le cadre, veuillez cliquer sur le cadre et le glisser afin de le positionner correctement. Dans le cas où le cadre n'est pas de la bonne dimension,<br>vous pouvez utiliser les argenzes noires afin d'en modifier les dimensions                                                              |
|----------------------------------------------------------------------------------------------------|
| Proter la photo     Exemples respectant les critères de positionnement      Proter la photo    Proter la photo       Proter la photo       Proter la photo |
| Retour Annuler                                                                                                    |

8. L'étape 4 « Vérifier les critères de positionnement ». Procéder à la vérification des critères à respecter pour la photo et le positionnement. Lorsque vous êtes certain que tout est conforme, cliquer sur « Continuer ».

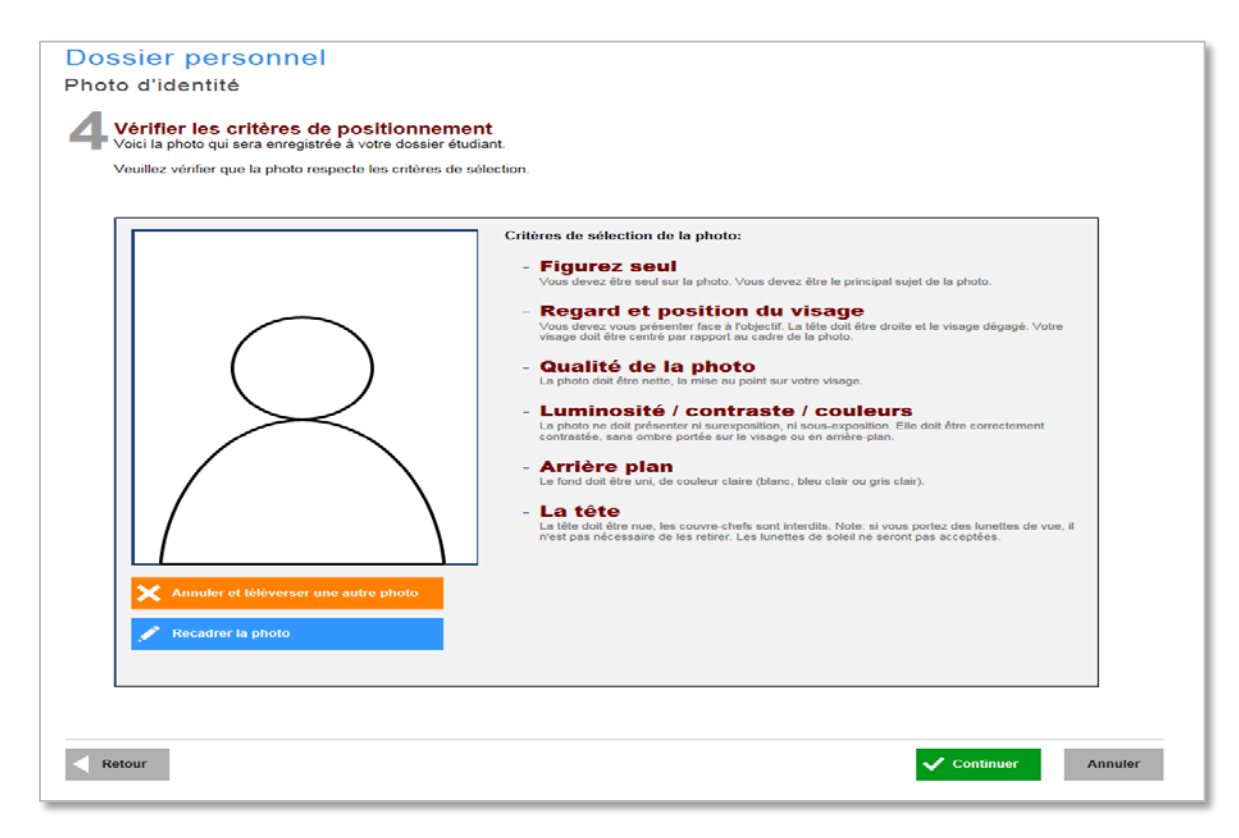

## Dossier personnel

Photo d'identité

| 5 Transmettre une photo d'une pièce justificative<br>Afin de générer votre carte étudiante, le Cégep de Drummondville doit valider votre identité. Pour ce faire, vous devez transmettre une pièce justificative.                                                                                                    |                                             |  |  |  |
|----------------------------------------------------------------------------------------------------|---------------------------------------------|--|--|--|
| Les pièces justificatives acceptées sont une carte d'assurance maladie, un permis de conduire, ou un passeport.                                                                                                    |                                             |  |  |  |
| Notez qu'une fois votre identité validée, la pièce justificative que vous avez transmise sera détruite du système à des fins de sécurité.                                                                                                    |                                             |  |  |  |
| Critères de sélection de la photo:                                                                                                    |                                             |  |  |  |
| <ul> <li>Type de pièce</li> <li>La pièce justificative doit être une carte d'assurance maladie, un permis de conduire ou un<br/>passeport.</li> </ul>                                                                                                    |                                             |  |  |  |
| - Contenu lisible<br>Le texte sur la pièce justificative doit être clair et lisible.                                                                                                    |                                             |  |  |  |
| - Vue complète de la pièce<br>La pièce justificative doit être photographiée en entier.                                                                                                    |                                             |  |  |  |
| - Qualité de la photo<br>La photo sur la pièce justificative doit être nette, la mise au point sur votre visage.                                                                                                    |                                             |  |  |  |
| Je veux transmettre une photo de ma<br>carte d'assurance maladie Je veux transmettre une photo de mon<br>permis de conduire pa                                                                                                    | iettre une photo de mon<br>i <b>sseport</b> |  |  |  |
| ou <u>signature</u> ou <u>signature</u> ou <u>signature</u> ou <u>signature</u> ou ou <u>signature</u> ou <u>signature</u> ou <u>signature</u> ou <u>signa</u> | Signations                                  |  |  |  |
| Téléverser la photo de votre carte d'assurance maladie         Veuillez sélectionner une photo de votre carte d'assurance maladie répondant aux critères ci-dessus en cliquant sur Parcourir (Browse sous certains fureteurs).         Fichier photo       Parcourir                                                                                                    |                                             |  |  |  |
| ✓ Retour                                                                                                    | er Annuler                                  |  |  |  |

 À la prochaine fenêtre, l'étape 5 « Transmettre une photo d'une pièce justificative », vous devrez procéder à la prise de photo d'une pièce justificative et l'enregistrer dans vos documents.

**ATTENTION**, il est important de bien lire les critères énumérés et de les respecter, sans quoi votre photo de pièce justificative sera refusée et vous devrez retourner une nouvelle photo de la pièce justificative.

- 10. Étape 6 « **Téléverser la photo de votre carte...** », cliquer sur le bouton « **Parcourir** » et sélectionner la photo de votre pièce justificative et cliquez sur « **Continuer** ».
- 11. Étape 7 « Cadrer la photo de la pièce justificative ». Positionner la photo correctement, s'il y a lieu, et cliquer sur « Continuer ».

| Positi<br>Pour d<br>vous p | Cand to bas pormet de cadrer voire pièce justicularie<br>di donze le cadre afin de respecter les critères de sél<br>éplacer le cadre, veuillez cliquer sur le cadre et le glisser afin de le<br>ouver utiliser les ancres noires afin d'en modifier les dimensions | <text><text><section-header><image/><image/></section-header></text></text> |
|----------------------------|----------------------------------------------------------------------------------------------------|-----------------------------------------------------------------------------|
| Retour                     |                                                                                                    | Continuer Annuler                                                           |

12. Étape 8 « Vérifier les critères de sélection », procéder à la vérification des critères à respecter. Lorsque vous êtes certain que tout est conforme, cliquer sur « Transmettre votre photo et la pièce justificative au Cégep dès maintenant! ».

| Dossier personnel                                                                                                    |         |
|----------------------------------------------------------------------------------------------------|---------|
| Bester diagonité                                                                                                    |         |
|                                                                                                    |         |
| 8 Vérifier les critères de sélection<br>Voici la pièce justificative qui sera transmise au Cégep afin de valider votre identité.                                                                                                    |         |
| Veuillez vérifier que la photo respecte les critères de sélection.                                                                                                    |         |
| Control of the processing of the processing of the proc |         |
| Transférez votre photo ainsi que la pièce justificative afin qu'elles<br>associée à votre dossier étudiant. En cas de rejet, vous serez invité à<br>transmetre une nouvelle photo.<br>Notez que votre identité sera vérifiée lors de la remise de votre carte<br>didentité étudiante. La photo de la pièce didentité que vous vous<br>apprêtez à transmetre sera automatiquement détruite du système<br>Ormivox un fois votre identité validée.                                                                                                    | -       |
| Retour                                                                                                    | Annuler |

Vous avez terminé le processus de création pour votre carte étudiante numérique. Le cégep procédera à la vérification des renseignements et à la validation de votre carte. Cette dernière sera activée dès que votre formation aura débuté.

Pour visualiser votre carte numérique sur votre cellulaire, télécharger l'application « **Omnivox Mobile** » et accéder au portail du Cégep de Drummondville en entrant votre numéro d'étudiant à sept (7) chiffres et votre mot de passe.

| 6                                                                                  | 3                                                                                                    |
|------------------------------------------------------------------------------------|----------------------------------------------------------------------------------------------------|
| Sélectionner l'icône « <b>Services</b> » 🔤<br>numérique devrait apparaître en temr | et l'option « <b>Carte étudiante numérique</b> ». Votre carte<br>os réel et vous pouvez l'utiliser dans tous les services du |
| cégep.                                                                             |                                                                                                    |